# GEBEPS 2015 (Gestion Établissement du Brevet en EPS)

# Préambule

GEBEPS est un classeur Excel de gestion des protocoles et des notes d'EPS du DNB utilisable en établissement. Il permet d'éditer une feuille de protocoles d'examen pour les classes de l'établissement, de calculer les notes DNB des élèves en application des modalités d'évaluation de l'EPS au DNB parues dans <u>la note de service n° 2012-096 du 22-6-2012</u>, et de faire remonter les statistiques établissement à l'inspection.

Compte tenu des données sensibles contenues dans le fichier, et pour vous en faciliter l'utilisation, nous vous recommandons une utilisation collective au sein de l'équipe EPS sur un poste unique de l'établissement. GEBEPS est un fichier établissement. Il ne doit en aucun cas sortir de l'établissement.

**Attention**, ce fichier n'est qu'un utilitaire pour le calcul des notes, Il ne décharge en aucun cas de transmettre la moyenne des trois notes au jury du DNB par l'intermédiaire d'OCEAN via NOTANET.

**2 versions sont disponibles**, c'est à vous (coordonnateur) de faire le choix de la version en fonction des logiciels dont vous disposez dans votre établissement. La version Excel est une version complète, tandis que la version Libre Office est "simplifiée" et vous obligera à recourir ponctuellement à la version Excel pour éditer les fichiers de protocoles et de statistiques pour l'inspection. La navigation dans le fichier ne semble pas compatible avec toutes les versions de Libre Office, dans ce cas utilisez les onglets pour vous déplacer dans le fichier. D'autre part, **le fichier n'est pas compatible avec Excel sur Mac**.

**GEBEPS «Excel»** contient des macros pour automatiser la sauvegarde du fichier établissement et créer des fichiers protocoles et statistiques à destination de l'inspection pédagogique. **Ce fichier ne peut fonctionner que sur Excel**. Il faut accepter l'ouverture des macros et éventuellement baisser le niveau de sécurité des macros sur le niveau moyen.

4 didacticiels vidéo sont disponibles sur <u>le site EPS de l'académie</u>. Cependant, vous pouvez vous référer à la suite de ce document ainsi qu'à l'aide présente dans le fichier GEBEPS.

GEBEPS est le fruit de la collaboration entre les académies de Rennes et de La Réunion.

# **GEBEPS - Mode d'emploi**

#### 1- Enregistrez le fichier sur le disque dur.

Si le fichier a été mis en lecture seule, cliquez sur le bouton droit de la souris sur le fichier, sélectionnez *Propriétés*, décochez *Lecture seule*, puis *Appliquer*.

#### 2- Présentation du menu.

GEBEPS «Excel» s'articule autour d'une page « menu » qui vous facilitera la navigation vers les différentes feuilles.

| 1 | urélien Marchesnay, P                                                                  | Gestion Étal                                | Académie de Lille<br>plissement du Br<br>Session 2014<br>EXCEL 2003 à 2010<br>2-2013<br>protocoles | e<br>revet en EPS                 | 6 SAUVEGARDER<br>Fichier PROTOCOLES<br>Le fichier PROTOCOLES sera sauvegardé<br>sous le nom ci-dessous:<br>GEBEPS_2014_IPR_PROTOCOLESxls<br>Ce fichier est à envoyer à l'inspection pédagogique |
|---|----------------------------------------------------------------------------------------|---------------------------------------------|----------------------------------------------------------------------------------------------------|-----------------------------------|----------------------------------------------------------------------------------------------------|
| 2 | <u>Classe1</u><br><u>Classe2</u><br><u>Classe3</u><br><u>Classe4</u><br><u>Classe5</u> | Saisle d<br>3è1<br>3è2<br>3è3<br>3è4<br>3è5 | es notes<br>Classe7<br>Classe8<br>Classe9<br>Classe10<br>Classe11                                  | 3è7<br>3è8<br>3è9<br>3è10<br>3è11 | 7 SAUVEGARDER<br>Fichier ÉTABLISSEMENT<br>Votre fichier sera automatiquement<br>sauvegardé sous le nom ci-dessous<br>GEBEPS_2014_ETAxls<br>Ce fichier est à conserver.                          |
| 2 | <u>Classe6</u>                                                                         | 3è6                                         | Classe12                                                                                           | 3è12                              | 8 SAUVEGARDER<br>Fichier STATISTIQUES                                                                                                    |
| 4 | Ré                                                                                     | Statistiques o                              | nées d'un ancien fichier                                                                           |                                   | Le fichier STATISTIQUES sera automatiquement<br>sauvegardē sous le nom ci-dessous<br>GEBEPS_2014_IPR_STATSxis                                                                                   |
| 5 |                                                                                        | A                                           | de                                                                                                 |                                   | Ce fichier est à envoyer à l'inspection pédagogique                                                                                                    |

Il est constitué :

- D'un éditeur de protocoles (1).
- De 12 feuilles de classes pour la saisie des notes et le calcul de la moyenne DNB des élèves (2).
- D'une feuille de statistiques des évaluations qui ont eu lieu dans l'établissement (3) - non disponible sur la version Libre Office.
- D'une feuille de récupération des données d'un ancien fichier (4) non disponible sur la version Libre Office.
- D'une feuille d'aide (5).
- D'un bouton de création du fichier des protocoles pour envoi à l'inspection (6) non disponible sur la version Libre Office.
- D'un bouton de sauvegarde établissement (7) non disponible sur la version Libre Office.
- D'un bouton de création du fichier des Statistiques pour envoi à l'inspection (8) non disponible sur la version Libre Office.

### 3- Saisie et édition des protocoles

Cliquez sur « Saisie des protocoles » (1) pour ouvrir l'éditeur de protocoles puis :

• Renseigner le code RNE de votre établissement.

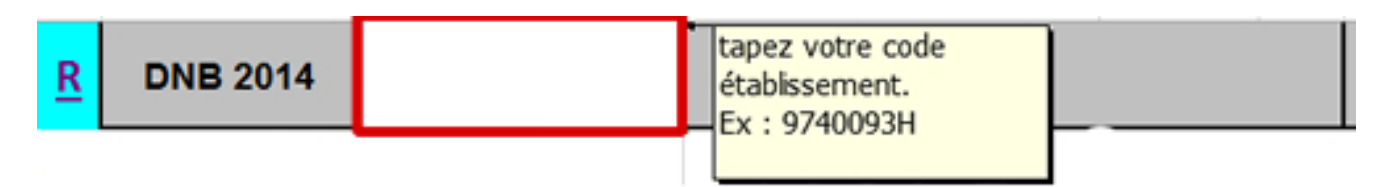

- Saisissez les noms des classes s'ils sont différents des numéros déjà attribués.
- Saisissez le nombre d'élèves.
- Saisissez les noms des enseignants responsables des classes.

|          | CLASSES<br>évaluées pour<br>le DNB | NOM<br>de l'enseignant<br>responsable de la | Activités                                                            | Compo    | étences<br>pres | dates des<br>évaluations | dates des<br>rattrapages |
|----------|------------------------------------|---------------------------------------------|----------------------------------------------------------------------|----------|-----------------|--------------------------|--------------------------|
|          |                                    | classe                                      |                                                                      | CP       | Liste           |                          |                          |
|          | Classe                             |                                             |                                                                      | -        |                 |                          |                          |
|          | 3è1                                |                                             | Demi-fond<br>Haies                                                   | ^        |                 |                          |                          |
| Classe 1 | nbre d'élèves :                    | prof1                                       | Hauteur<br>Javelot<br>Multibond<br>Relais-vitesse<br>Natation longue |          |                 |                          |                          |
| -        |                                    |                                             | Natation vitesse                                                     | <u> </u> |                 |                          |                          |

- Renseigner les APSA pour chaque classe à l'aide des menus déroulants.
- Renseignez les dates d'évaluations et de rattrapages.
- Retournez sur le menu pour éditer le fichier PROTOCOLES pour l'inspection.

#### 4- Préparation des feuilles de classes

- Récupérez la base élève de votre établissement auprès du secrétariat dans un format compatible (.csv, xls,...). Cf. annexe en fin de document (EXTRAIRE UN FICHIER CSV DE LA BASE SIECLE).
- Pour chaque classe, copier-coller les noms, prénom et sexe des élèves en respectant cet ordre, et en veillant à respecter la syntaxe pour le sexe (F ou M majuscule).
- Indiquez les élèves qui seraient inaptes totaux ou qui passeraient un contrôle adapté en mettant D ou A dans la 2<sup>e</sup> colonne.

| R<br>3è1 | Inaptitude<br>totale /<br>Contrôle<br>adapté | Nom      | Prénom  | Sexe | M | oyennes<br>DNB | APSA1    | Note   | APSA2 | Notes |
|----------|----------------------------------------------|----------|---------|------|---|----------------|----------|--------|-------|-------|
| 1        |                                              | FONTAINE | Pierre  | M    |   |                | Relais-v | tesse  | со    |       |
| 2        | 0                                            | LAURET   | Sophie  | F    | ٠ | Disp           | Relais-v | tesse  | со    |       |
| 3        | A                                            | PAYET    | Melissa | F    |   |                | Relais-v | tesse  | со    |       |
| 4        |                                              | RIVIERE  | Alain   | M    |   |                | Relais-v | itesse | со    |       |

#### 5- Saisie des notes

- Les APSA saisies dans la feuille protocoles sont reportées automatiquement sur chaque feuille de classe. Les notes sont à saisir à droite de l'APSA dans la colonne blanche.
- Au fur et à mesure de la saisie des notes, le fichier calcule la note « DNB » des élèves et met en évidence les 3 meilleures notes de 3 APSA de 3 CP différentes.

|   | FONTAINE | Pierre  | М | 13,5 | Relais-vi | 15    | со | 12 | Volley | 13 | Acrospor  | 10 | Badminto | 14 |
|---|----------|---------|---|------|-----------|-------|----|----|--------|----|-----------|----|----------|----|
| D | LAURET   | Sophie  | F | Disp | Relais-vi | tesse | со |    | Volley |    | Acrosport | t  | Badminto | n  |
| Α | PAYET    | Melissa | F | 15,0 | Relais-vi | 12    | со | 18 | Volley | 15 | Acrospor  | 10 | Badminto | 9  |
| 1 | RIVIERE  | Alain   | M | 13,5 | Relais-vi | 16    | со | 9  | Volley | 13 | Acrospor  | 12 | Badminto | 12 |

- Des signaux d'alerte peuvent apparaître au niveau de la note moyenne au DNB de l'élève :
  - Fond rouge : 2 APSA académiques sont prises en compte. La note d'une de ces 2 APSA doit être supprimée.
  - Fond orange : 4 APSA sont reconnues sur fond vert car la 3ème meilleure note est égale à la 4ème ou que 2 notes d'une CP sont identiques. Vous devez supprimer l'une des deux notes identiques pour ne pas fausser les statistiques par APSA. Il n'y a aucune incidence sur la note DNB de l'élève, ni sur les statistiques de l'établissement.

| Moyennes<br>DNB | APSA1   | Note | APSA2 | Notes | APSA3 | Notes | APSA4    | Notes | APSA5     | Notes |
|-----------------|---------|------|-------|-------|-------|-------|----------|-------|-----------|-------|
| 14,5            | Javelot | 15   | Voile | 12    | Lutte | 13    | Natation | 14    | Foot Gael | 16    |
| 13,0            | Javelot | 11   | Voile | 13    | Lutte | 15    | Natation | 11    | Foot Gael | 9     |

#### 6- Création des fichiers de sauvegarde

Sur la page « menu », GEBEPS « Excel » propose 3 boutons de sauvegarde du fichier.

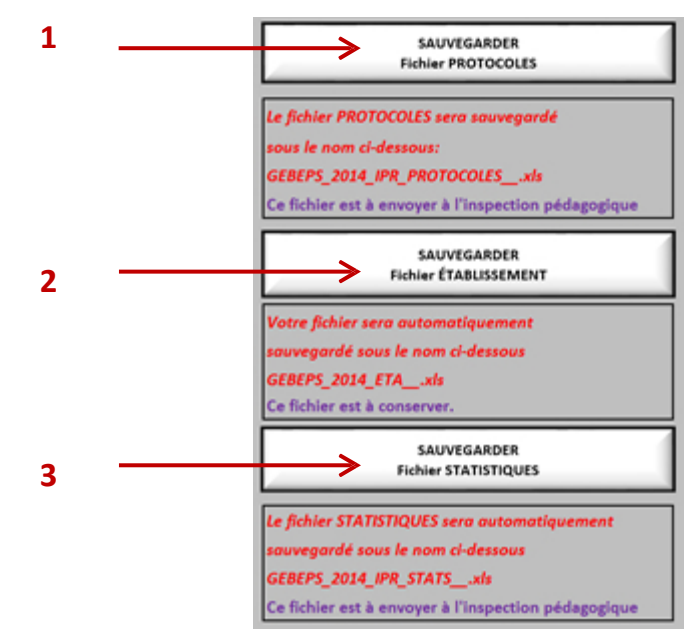

Suite au paramétrage des protocoles, la sauvegarde du fichier PROTOCOLES (1) permet de créer un nouveau fichier qui contient seulement la feuille des protocoles de l'établissement que your repuerrez à l'inspection pédagogique

• des protocoles de l'établissement que vous renverrez à l'inspection pédagogique.

# Ce fichier est sauvegardé sous le nom

«GEBEPS\_2015\_IPR\_PROTOCOLES\_XXXXXXXX»

(XXXXXXXX étant le type et le numéro RNE de votre établissement).

- Suite au paramétrage du fichier et à la saisie des notes, la sauvegarde du fichier
- ETABLISSEMENT (2) renomme et sauvegarde le fichier sous la forme «GEBEPS\_2015\_ETA\_XXXXXXXX.xls». Par sécurité et pour parer à toutes éventualités, stockez-le sur un autre disque du réseau de votre établissement voire sur une clé USB.
- En fin d'année lorsque le fichier est complet, la sauvegarde du fichier

STATISTIQUES (3) permet de créer un nouveau fichier qui contient seulement la feuille de statistiques de l'établissement que vous renverrez à l'inspection pédagogique. Ce fichier est sauvegardé sous le nom « GEBEPS\_2015\_PR\_STATS\_XXXXXXX ».

Avec la version GEBEPS « Libre Office », vous devez :

- Transférer votre fichier GEBEPS « Libre Office » sur un ordinateur équipé d'Excel.
- Télécharger un fichier GEBEPS « Excel » vierge sur l'ordinateur équipé d'Excel.
- Récupérer les données du fichier GEBEPS « Libre Office » avec le fichier GEBEPS « Excel » (Cf. l'aide sur la page récupération des données).

#### 7- Visualisation des statistiques

En fin d'année la feuille de statistiques, vous donnera les statistiques (générales et par APSA) des épreuves d'EPS du DNB pour votre établissement.

|                  |   | Effectifs |      |     |       | Effectifs Effect |     |       | Effectif<br>Niveau | etifs Notes<br>au 2 Minimales |       | Notes<br>Maximales |    | Moyennes DNB |    | ONB   | Effectifs<br>Contrôle adapté |       | ls<br>dapté | Moyennes DNB<br>Contrôle adapté |       | DNB<br>Japté |   |       |
|------------------|---|-----------|------|-----|-------|------------------|-----|-------|--------------------|-------------------------------|-------|--------------------|----|--------------|----|-------|------------------------------|-------|-------------|---------------------------------|-------|--------------|---|-------|
|                  | F | м         | IT/F | П/М | Total | F                | M   | Total | F                  | M                             | Total | F                  | м  | F            | м  | F     | м                            | F & M | F           | M                               | Total | F            | м | F & M |
| Relais-vitesse   | 1 | 2         |      |     | 3     |                  |     |       | 1                  | 2                             | 3     | 12                 | 15 | 12           | 16 | 12,00 | 15,50                        | 14,33 | 1           |                                 | 1     | 12,00        |   | 12,00 |
| Natation longue  |   |           |      |     |       |                  |     |       |                    |                               |       |                    |    |              |    |       |                              |       |             |                                 |       | 1.11         |   |       |
| Natation vitesse |   |           |      |     |       |                  |     |       |                    |                               |       |                    |    |              |    |       |                              |       |             |                                 |       |              |   |       |
| Canoë-Kayak      |   |           |      |     |       |                  | 1.1 |       |                    |                               |       |                    |    |              |    |       |                              |       |             |                                 |       |              |   |       |
| со               | 1 | 1         |      |     | 2     |                  |     |       | 1                  | 1                             | 2     | 18                 | 12 | 18           | 12 | 18,00 | 12,00                        | 15,00 | 1           |                                 | 1     | 18,00        |   | 18,00 |
| Escalade         |   |           |      |     |       |                  |     |       |                    | -                             |       |                    |    |              |    |       |                              |       |             |                                 |       |              |   |       |
| Aérobic          |   |           |      |     |       |                  |     |       |                    |                               |       |                    |    |              |    |       |                              |       |             |                                 |       |              |   |       |
| Acrosport        |   | 1         |      |     | 1     |                  |     |       |                    | 1                             | 1     |                    | 12 |              | 12 |       | 12,00                        | 12,00 |             |                                 |       |              |   |       |

#### 8- Quelques conseils d'utilisation

- 1 fichier par établissement et non 1 fichier par prof.
- Hébergement du fichier sur le réseau de l'établissement dans un dossier avec accès réservé aux professeurs EPS.
- Remplir GEBEPS sur le même poste dans l'établissement pour tous les profs, et non sur l'ENT pour ne pas risquer d'écraser les données d'un autre collègue qui aurait travaillé dessus au même moment.
- Conserver le fichier en XLS lors des enregistrements.

- Pour le bon fonctionnement des macros de GEBEPS, demander à son chef d'établissement de faire installer Excel (à partir de la version 2003).
- Ne pas utiliser Excel sur Mac.

L'extraction du fichier .csv nécessaire suppose un accès à *SIECLE* avec la plupart des privilèges, tout au moins en ce qui concerne la Base Elèves Etablissement (BEE).

ministère ARENA – Accédez à vos applications Bienvenue M. viez Base élèves établissement (BEE) 10 Mise à jour Consultation Consultation et export M Scolarité du 2nd degré Commun Nomenclatures Gestion des délégations Suivi de l'orientation (SDO) Examens et concours Prévention (élèves scolarisés) Gestion des personnels Remédiation (sorties prématurées) Gestion de la Paie Absences Gestion des absences Administration financière Saisie dans la classe (version simplifiée) et comptable Saisie dans la classe (version standard) Enquêtes et Pilotage Paramétrage de l'application E Formation à distance Notes Notes directeur Référentiels et Outils Notes fiche pédagogique Support et Assistance Notes vie scolaire Ressources Livret personnel de compétences (LPC) documentaires Accès au livret Consultation Modification Documentation - Livret personnel de compétences @ MEN 2010

Une fois connecté à *SIECLE*, cliquez sur Mise à jour dans le menu BEE.

Dans la colonne de gauche qui s'affiche, déroulez *Exploitation* et cliquez sur *Extractions personnalisées*.

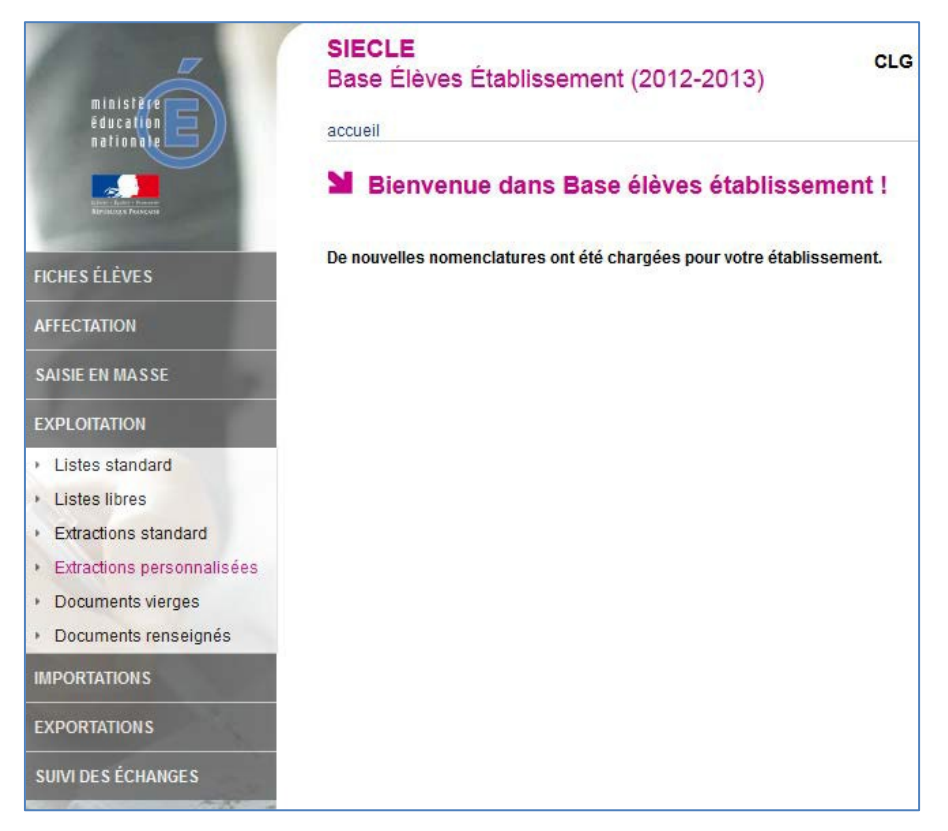

La liste des extractions personnalisées déjà enregistrées apparaît. En créer une nouvelle en cliquant sur le symbole +.

| accueil > exploitation : extractions personnalise                  | accueil > exploitation : extractions personnalisées                                            |  |  |  |  |  |  |  |  |  |  |
|--------------------------------------------------------------------|------------------------------------------------------------------------------------------------|--|--|--|--|--|--|--|--|--|--|
| Exploitation - Extractions personnalisées                          |                                                                                                |  |  |  |  |  |  |  |  |  |  |
|                                                                    | Cliquer sur le titre de la colonne pour trier. Cliquer à nouveau pour inverser le sens du tri. |  |  |  |  |  |  |  |  |  |  |
|                                                                    | Extractions                                                                                    |  |  |  |  |  |  |  |  |  |  |
| 3ème alternance avec adresses ajouter une extraction personnalisée |                                                                                                |  |  |  |  |  |  |  |  |  |  |
| 3ème avec num identifiant                                          |                                                                                                |  |  |  |  |  |  |  |  |  |  |

Donnez un titre à cette nouvelle liste puis utilisez les champs « thème », « Critère », « Condition » et « Valeurs » tels que présentés ci-dessous. L'objectif est de cibler tous les élèves de 3<sup>ème</sup> scolarisés et concernés par le DNB. On pourrait imaginer aussi une sélection par MEF. Dans le cas présent, choisissez une sélection centrée sur les noms de divisions supérieurs/inférieurs à une limite.

| Pour créer ou moo<br>1. un titre et éven<br>2. des critères de<br>En l'absence de<br>3. des colonnes à<br>4. l'ordre de tri de | tion - MAJ Extraction per<br>lifier une extraction personnalisée, indi<br>uellement une description ;<br>e sélection : ils déterminent la liste des<br>crittères, tous les élèves de l'établisse<br>afficher : au moins une colonne doit<br>s élèves. Un compteur peut indiquer le | quer dans les pag<br>élèves sélectionn<br>ment sont sélectio<br>être indiquée ;<br>es effectifs corresp | es qui suivent :<br>is.<br>nnés ;<br>ondants à chaqu | ie niveau de tri.         |                   |   |              |   | I | Retour       |
|----------------------------------------------------------------------------------------------------|----------------------------------------------------------------------------------------------------|----------------------------------------------------------------------------------------------------|------------------------------------------------------|---------------------------|-------------------|---|--------------|---|---|--------------|
| CRITÈRES DE                                                                                                    | SÉLECTION                                                                                                    | Titre * Exp<br>Description                                                                              | ort 3ème DNB I                                       | EPS                       |                   |   |              |   |   |              |
|                                                                                                    | Thème                                                                                                    | Critèr                                                                                                  | )                                                    |                           | Condition         |   | Valeurs      |   |   |              |
| -                                                                                                    | Scolarité actuelle                                                                                                    |                                                                                                    | ion de l'élève                                       | -                         | Egal              | ¥ | Scolarisé(e) | • | • | ۲            |
| ET 🗸 🔍                                                                                                    | Scolarité actuelle                                                                                                    | <ul> <li>Divisi</li> </ul>                                                                              | on                                                   | •                         | Supérieur ou égal | • | 3-1          | • | • | 0            |
| ET 🔹 💌                                                                                                    | Scolarité actuelle                                                                                                    | ▼ Divisi                                                                                                | on                                                   | •                         | Inférieur ou égal | Ŧ | 3-5          | Ŧ | • | 0 😑          |
|                                                                                                    |                                                                                                    |                                                                                                    | MEN -                                                | Suite<br>MESR - V13.1.0.4 |                   |   |              |   | ÷ | Haut de page |

Cliquer ensuite sur le bouton « Suite »...

Il convient désormais de « récupérer » les données utiles qui se trouvent dans le thème « Identification de l'élève », à savoir nom, prénom1, sexe et division des élèves. Utilisez CTRL+clic pour la sélection multiple dans la colonne de gauche et appuyez sur le bouton « Ajouter à la sélection » pour les placer dans la colonne de droite.

| RITÈRES | DE SÉLECTION                                                                                                    |                                                                                                    |                      |
|---------|----------------------------------------------------------------------------------------------------|----------------------------------------------------------------------------------------------------|----------------------|
|         | Critère                                                                                                    | Condition                                                                                              | Valeurs              |
|         | Situation de l'élève                                                                                                    | Egal                                                                                                   | 1                    |
| г       | Division                                                                                                    | Supérieur ou égal                                                                                      | 3-1                  |
| r       | Division                                                                                                    | Inférieur ou égal                                                                                      | 3-5                  |
|         | Choisir un thème, puis<br>Ordonner le                                                                                                    | faire passer les colonnes souhaitées dans la lis<br>s champs à l'aide des boutons à droite de la liste | ste de droite.<br>9. |
|         | Colonnes disponibles                                                                                                    | Coloni                                                                                                 | nes Sélectionnées    |
|         | Nom<br>Prénom 1<br>Prénom 2<br>Prénom 3<br>Date de naissance<br>N <sup>4</sup> Interne<br>NE<br>Commune de naissance<br>Paus de asies acce | A A A A A A A A A A A A A A A A A A A                                                                  |                      |

| Ordonner les o                                                                                                    | champs à l'aide d | es boutons à droite de la liste.    |                        |
|----------------------------------------------------------------------------------------------------|-------------------|-------------------------------------|------------------------|
| Colonnes disponibles                                                                                                    |                   | Colonnes                            | Sélectionnées          |
| Thème Identification de l'élève                                                                                                    | •                 |                                     |                        |
| Prénom 2<br>Prénom 3<br>Date de naissance<br>N* Interne<br>INE<br>Commune de naissance<br>Pays de naissance<br>Nationalite<br>Code departement de naissance<br>Date d'entrée<br>Date de modification<br>Dossier de l'établissement précédent reçu |                   | Nom<br>Prénom 1<br>Sexe             |                        |
|                                                                                                    | Sui               | te                                  |                        |
|                                                                                                    | MEN - MES         | Modifier l'ordre de tri suivant les | colonnes séléctionnées |

Enfin, cliquer sur « Suite ».

Il est possible dans la page qui suit d'établir un ordre de tri, par exemple par classe, puis par nom ...

| Modifier si nécessaire l'ordre de tri par défaut.<br>Cocher les compteurs souhaités pour afficher des effectifs lors de chaque<br>changement de valeur. |              |                  |              |  |  |  |  |  |  |  |
|----------------------------------------------------------------------------------------------------|--------------|------------------|--------------|--|--|--|--|--|--|--|
| Colonnes                                                                                                    | Ordre de tri | Compteur         | Saut de page |  |  |  |  |  |  |  |
| Nom                                                                                                    | 1 👻          |                  |              |  |  |  |  |  |  |  |
| Prénom 1                                                                                                    | -            |                  |              |  |  |  |  |  |  |  |
| Sexe                                                                                                    | •            |                  |              |  |  |  |  |  |  |  |
|                                                                                                    | 4            | Afficher         |              |  |  |  |  |  |  |  |
|                                                                                                    | MEN - M      | MESR - V13.1.0.4 |              |  |  |  |  |  |  |  |

Lorsque le bouton « Afficher » a été cliqué, apparaît la liste des élèves… En bas de la page, vous trouvez un certain nombre de boutons. Il est conseillé d'enregistrer cette extraction pour une autre future utilisation, et évidemment de cliquer sur « Export Excel »…

| Enregistrer | Modifier   | Export PDF    | Export Excel |  |
|-------------|------------|---------------|--------------|--|
|             | MEN - MESF | R - V13.1.0.4 |              |  |

... ce qui permettra d'enregistrer le fichier au nom exotique de « exportCSVExtraction.csv » tout à fait renommable d'ailleurs...

| Jason                                                             |                         | M |
|-------------------------------------------------------------------|-------------------------|---|
| uverture de exportCS                                              | VExtraction.csv         | M |
|                                                                   |                         | F |
| Vous avez choisi d'ouvrir :                                       |                         | F |
| exportCSVExtraction.csv                                           |                         | F |
| qui est un fichier de type : Fichier CSV Microsoft Excel (1,7 Ko) |                         | М |
| à nartir de : http://nagriater.ac-lille.fr                        |                         | F |
| a parar de r nich, / pagnates.ac-intern                           |                         | F |
| Que doit faire Firefox avec ce fichier ?                          |                         | M |
| Our mir auna                                                      | Minner & Freed (ddfaud) | F |
| Uuvrir avec                                                       |                         | F |
| Enregistrer le fichier                                            |                         | М |
|                                                                   | М                       |   |
| <u>Loujours effe</u>                                              | F                       |   |
|                                                                   |                         | M |
|                                                                   |                         | M |
|                                                                   | OK Annuler              | м |
|                                                                   |                         | F |
|                                                                   | Cupanaro -              | F |
|                                                                   | Bilei                   | M |
|                                                                   | MIChei                  | M |